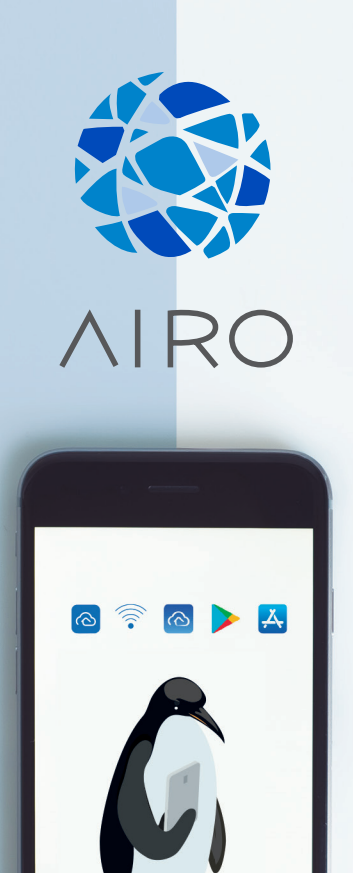

# NetHome Plus APP MANUAL DE USUARIO Instalación | Funcionamiento | Configuración Wi-Fi

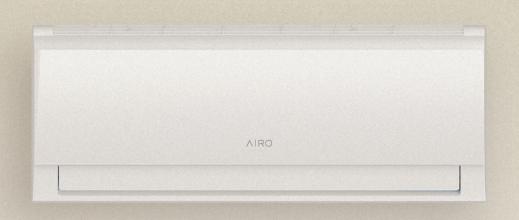

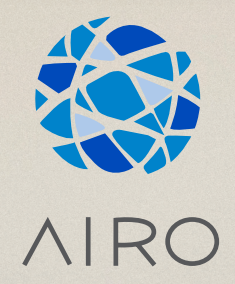

## NetHome Plus APP MANUAL DE USUARIO Instalación | Funcionamiento | Configuración Wi-Fi

## Índice

#### Módulo Wi-Fi

| Especificaciones | 4 |
|------------------|---|
| Precauciones     | 4 |
| Solución técnica | 5 |

#### **NetHome Plus**

| Presentación                                      | 6  |
|---------------------------------------------------|----|
| Instrucciones de funcionamiento                   |    |
| Instalar la aplicación                            | 7  |
| Ajustar la unidad de Aire Acondicionado a modo AP | 7  |
| Registro de usuario y configuración de la red     | 8  |
| Uso de la app                                     | 16 |
| Funciones especiales                              | 18 |
| Funciones calefacción 8°C                         | 20 |
| Sleep                                             | 21 |
| Función Check                                     | 22 |

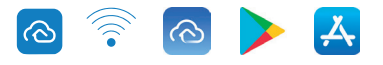

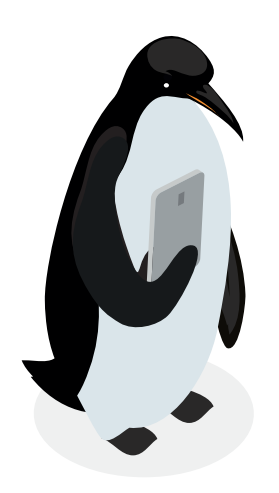

### Módulo Wi-Fi

#### ESPECIFICACIONES

Modelo: OSK102 Estándar: IEEE 802.11b/g/n Tipo de antena: Antena omnidireccional Wxternal Frecuencia: WIFI:2.4G Potencia máxima trasmitida: 15dBm Max Dimensión: 55\*24\*8(mm) Temperatura de func: 0OC~45OC/32OF~113OF. Humedad de funcionamiento: 10%~85% Consumo eléctrico: 5Vdc / 300mA

#### PRECAUCIONES

- Sistema aplicable: IOS, Android. (Sugerencia: IOS 7.0 o posterior, Android 4.0 o posterior) Comprobar en la página web de asistencia para otros sistemas.
- Descargo de responsabilidad: debido a las situaciones especiales durante el uso de las app advertimos:

no todos los sistemas Android ni iOS son compatibles con la aplicación. El fabricante no se hará cargo de ningún problema como resultado de esta incompatibilidad.

- Smart Kit estrategia de seguridad inalámbrica. Smart Kit sólo soporta WPA-PSK/WPA2-PSK encriptado y sin encriptación. Se recomienda WPA-PSK/WPA2-PSK encriptado.
- La cámara del Smartphone debe ser de 5 megapíxeles o superior para asegurar la lectura del código QR.
- Debido a las diferentes situaciones de la red, **podría suceder que la solicitud caduque**, por lo tanto, sería necesario realizar una configuración de red de nuevo.
- Debido a las diferentes situaciones de la red, **el proceso de control puede caducar**. Si esto ocurriera, no se confunda, la información de la pantalla y APP quizás no sea la misma.

#### SOLUCIÓN TÉCNICA

#### 1. Ruter WiFi doméstico.

Se necesita un rúter WiFi para usar este módulo. Use el Smartphone para conectar el A/A al rúter WiFi.

- 1.1 Smartphone
- 1.2 Aire acondicionado
- 1.3 Rúter WiFi

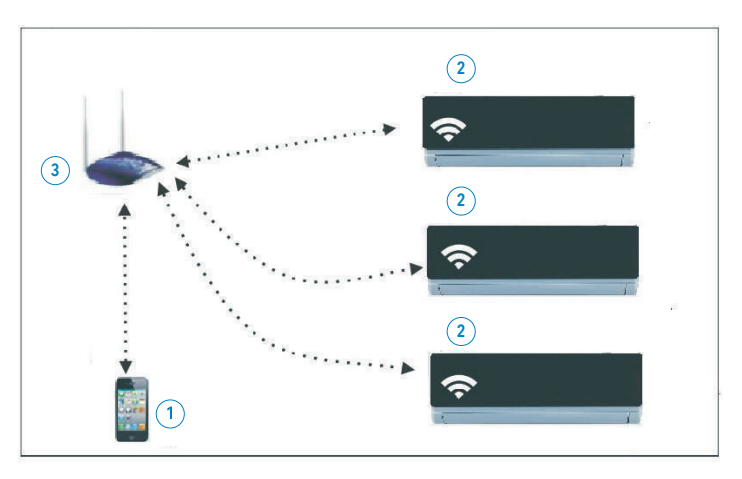

#### 2. ¿Cómo se instala el módulo WiFi?

1 Quitar la protección del módulo WiFi

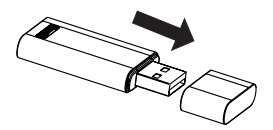

- (2) Abrir el panel delantero e insertar el módulo WiFi en el puerto adecuado.
- (3) Pegar el código QR provisto junto con el módulo WiFi al panel lateral de la máquina, asegurarse de que quede ubicado de manera que se pueda escanear con el teléfono móvil.

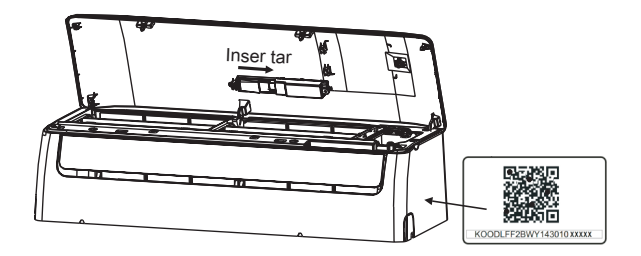

## **NetHome Plus**

## La app de control remoto de Airo

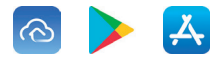

Una app concebida para el manejo remoto de los equipos, que permite múltiples funcionalidades, sencilla de instalar y configurar.

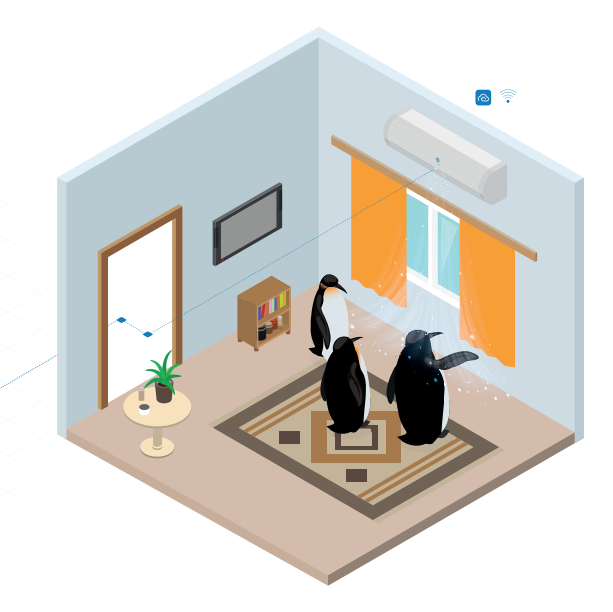

- Control de encendido y apagado de la unidad
- Elección de modo de funcionamiento
- Ajuste de la temperatura
- Selección de velocidad del ventilador
- Encendido y apagado con temporizador
- Función calefacción 8 °C
- Programa Sleep
- Función Check

### Instrucciones de funcionamiento

#### 1. Instalar la aplicación

1.1 - Usuarios de iPhone: Escanear el código QR o buscar en App Store la aplicación "NetHome Plus" y descargarla.

1.2 - Usuarios de móviles Android: Escanear el código QR o buscar en Google Play la aplicación "**NetHome Plus"** y descargarla.

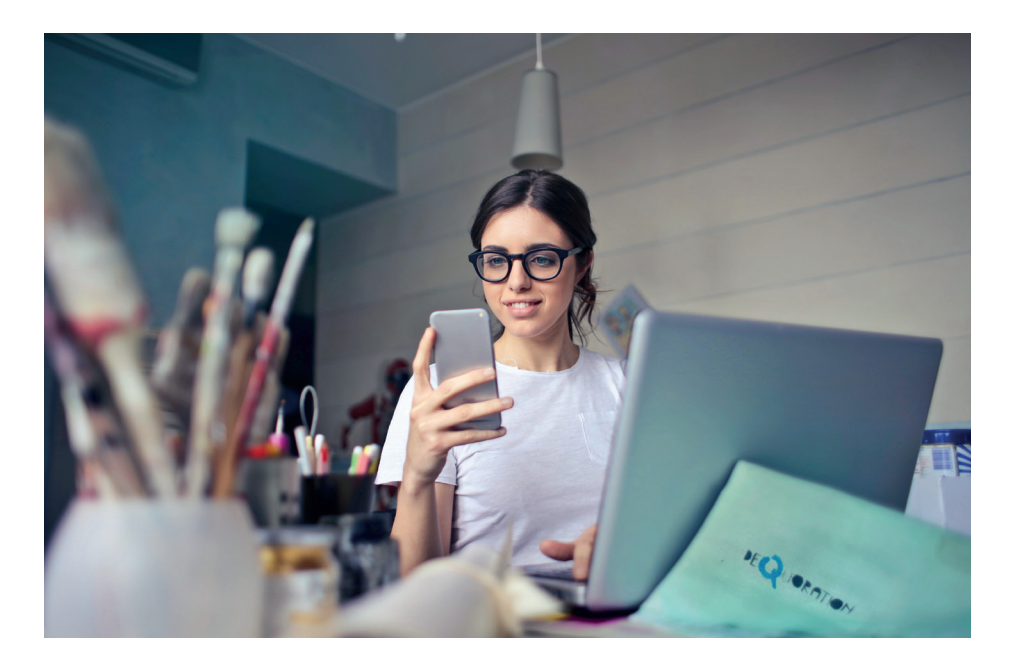

#### 2 . Ajustar la unidad de Aire Acondicionado a modo AP

El procedimiento incluye los siguientes pasos:

2.1 - Desconectar el A/A de la corriente.

2.2 - Conectar el A/A a la corriente y seguidamente pulsar el botón "LED" o "DO NOT DISTURB" pulsar 7 veces durante tres minutos.

2.3 - Cuando el A/A muestra "AP" significa que el WiFi del A/A ya se ha activado en su modo de ajuste WiFi.

#### Recordatorio

En este momento si el control remoto del aire acondicionado no puede encender el equipo, es necesario esperar de 3 a 5 mins. o cuando se termina el modo de ajuste WiFi para que el control remoto pueda nuevamente operar el A/A con normalidad. Si en el modo de ajuste WiFi del A/A no se realizan los ajustes, el A/A saldrá de este modo automáticamente en 8 mins. y el usuario podrá controlar con normalidad el equipo.

#### 3. Registro de usuario y configuración de la red

Asegurar que su Smartphone está conectado al rúter WiFi. También asegurar que el rúter WiFi ya se ha conectado a Internet antes de realizar el registro del usuario y la configuración de la red.

| 🛜 08:42                         | 65% 💶  | • 🛜 20:14 61% 💻                   |
|---------------------------------|--------|-----------------------------------|
| VI50828_a                       |        | 🗙 Signup                          |
|                                 |        |                                   |
|                                 |        | Introducir su correo electrónico  |
|                                 |        | Contraseña 📀                      |
| a nalopezxxx@mail.com           |        | Registration                      |
| <b>.</b> •••••                  | O      | He leído y acepto las condiciones |
| Sign in                         |        |                                   |
|                                 |        |                                   |
|                                 |        |                                   |
|                                 |        |                                   |
| Olvidé la contraseña? Crear una | cuenta |                                   |

1 Hacer click en "Crear una cuenta"

Introducir su dirección de correo electrónico y la contraseña, hacer click en "Registration"

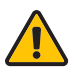

#### PRECAUCIÓN

- Es mejor entrar en el buzón de correo electrónico y activar la cuenta de registro haciendo clic en el enlace en caso de haber perdido la contraseña.
- Es necesario borrar cualquier otra red y asegurarse de que el dispositivo Android o iOS sólo se tiene que conectar a la red WiFi que se desea configurar.
- Asegurar que la función WiFi del dispositivo Android o iOS funciona correctamente y se puede conectar de nuevo a la red WiFi automáticamente.
- Usar el dispositivo Android para conectar el aire acondicionado con la red WiFi doméstica.

| K Ini | cio   | ¢ | <   | Ŷ              | 20:14<br>Código QR   | 61% 💶      |
|-------|-------|---|-----|----------------|----------------------|------------|
| Ana l | Lopez |   | Ajı | ustar el códic | o QR dentro el marco | y escanear |

(3) Hacer click en "Crear una cuenta"

(4) Introducir su dirección de correo electrónico y la contraseña, hacer click en "Registration"

| ি             | 20:14               | 61% 💶 🖓      |                             |                           |          |
|---------------|---------------------|--------------|-----------------------------|---------------------------|----------|
| <             | Red                 |              | <                           | Inicio                    | <b>Q</b> |
| Air conditior | ner want to use yo  | ur WiFi      |                             |                           |          |
| ✓             | MyHome              | <u></u>      |                             | 2                         |          |
|               | Cisco               | <u>ଚ</u> >   |                             | Usuario                   |          |
|               | Belkin              | ? <b>.</b> > |                             |                           |          |
|               |                     |              |                             | Oasis                     |          |
| Contras       | seña •••••          |              |                             |                           |          |
|               |                     |              | +                           | Añadir dispositivo        | D        |
|               |                     |              |                             |                           |          |
|               |                     |              |                             |                           |          |
|               |                     |              |                             |                           |          |
|               |                     |              |                             |                           |          |
| 5 Seleccior   | har su red WiFi, po | or ejemplo   | <ul><li>Cuando la</li></ul> | configuración es satisfac | toria se |

- 6 Escribir su contraseña WiFi y hacer clic en OK.
- Seleccionar su red WiFi, por ejemplo (7) Cuando la configuración es satisfactoria se "My Home" (la figura es solo de referencia) puede ver el dispositivo en la lista.

Usar el dispositivo IOS para configurar la red.

| 🗙 Home 🔅                       | <ul> <li>≈ 20:14</li> <li>61% ■</li> <li>Código QR Fotos</li> </ul> |
|--------------------------------|---------------------------------------------------------------------|
| Ana Lopez<br>Nombre de usuario | Inter el código QR dentro del marco para escanear                   |

Presiona "añadir dispositivo"

4 Escanear código QR

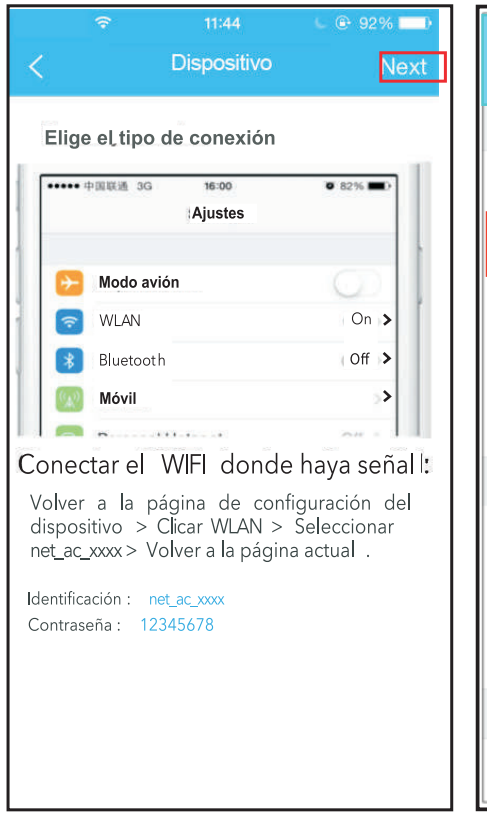

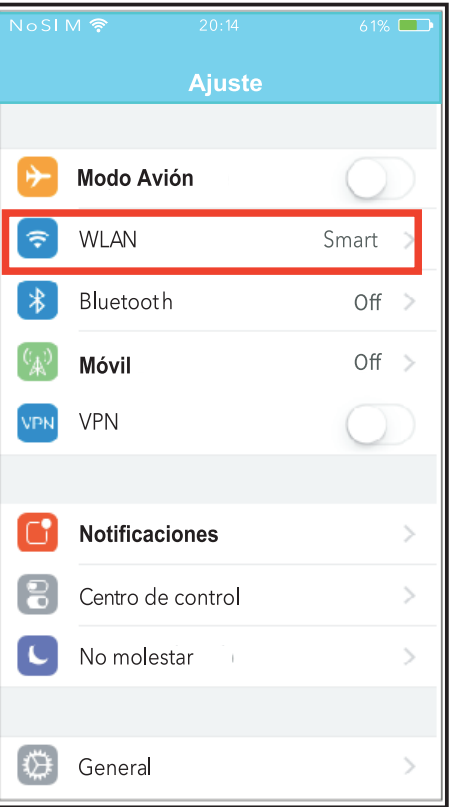

- (5) Lea las instrucciones de arriba y clicar el botón "Home" para volver a la interfaz del dispositivo.
- (6) Haga clic en "Configuración" para entrar en la página de configuración y seleccione WLAN / WiFi

| NoSIM <b>주</b> 20:      | 14 61% 💷 🚺         | NoSIM 🛜   | 20:14          | 61% 💻 |
|-------------------------|--------------------|-----------|----------------|-------|
| < Ajuste WLAN           | J                  | Uni       |                |       |
| CHOO <b>£</b> ANET WORK |                    | Cancelar  | Enter Password | Unir  |
| ASUS-5GX                | <b>€ 奈 (j</b> )    | Contraseñ | a              |       |
| ASUS-2.4GX              | 🛚 穼 🚺              |           |                |       |
| bdptest1                | ∎ <del>?</del> (j) |           |                |       |
| bdptest1-5G             | <b>€ 奈 (ì</b> )    |           |                |       |
| HIWIFI-22EF60           | ∎ <del>?</del> (j) |           |                |       |
| Rodea                   | <b>₽ 奈 (i</b> )    |           |                |       |
| Rode <u>a</u> fc_6866   | e 🗟 (j)            |           |                |       |
| Rodea <i>A</i> CIOT     | l 🗢 🚺              |           |                |       |
| net_ac_0010             | آ ج 🕯              |           |                |       |
| zztest                  | ∎ <del>?</del> (j) |           |                |       |

7 Elija net\_ac\_XXXX

8 Escribir la contraseña por defecto 12345678 y clic "Join"

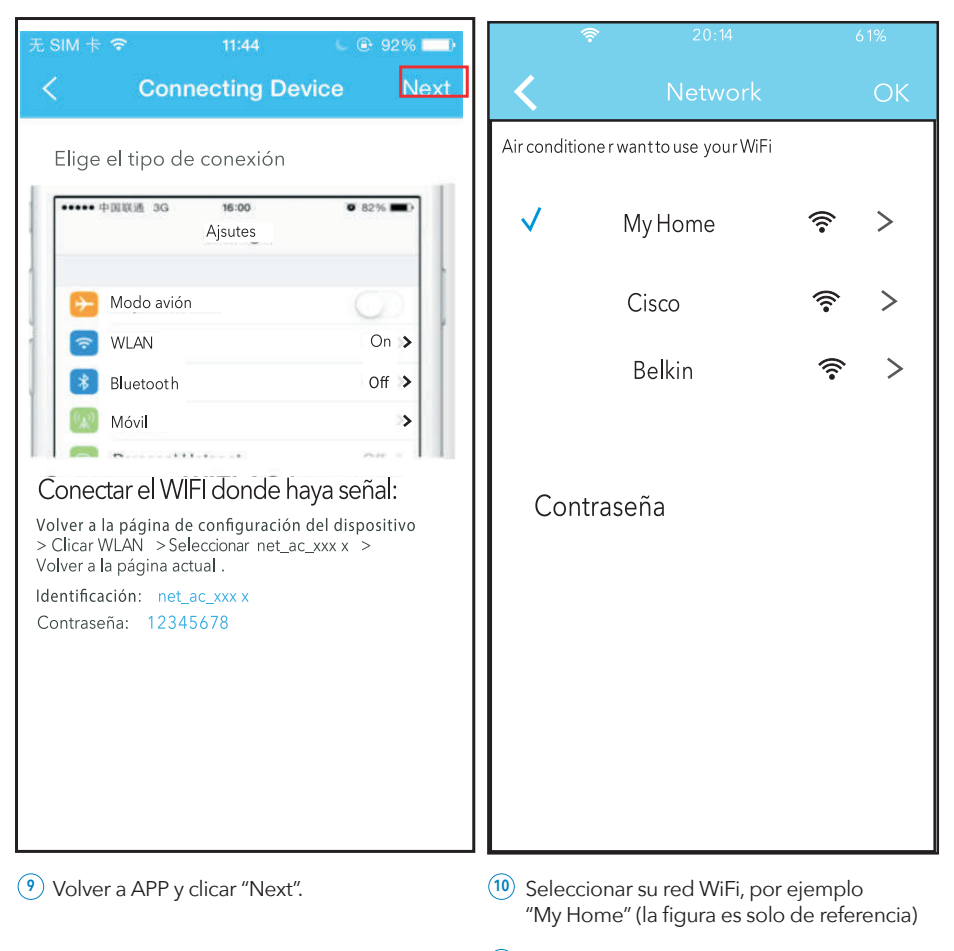

(1) Escribir su contraseña WiFi y hacer clic en OK.

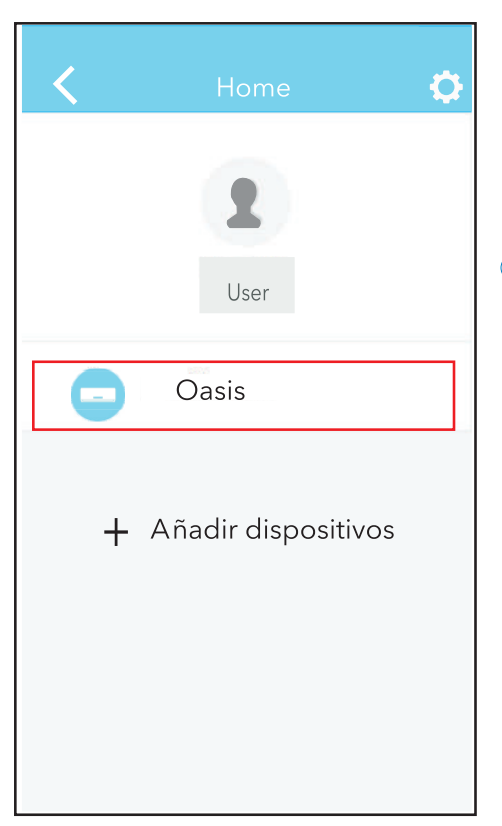

(12) Cuando la con guración es satisfactoria se puede ver el dispositivo en la lista.

#### Nota

Al terminar la configuración de la red, la APP mostrará un mensaje de "Configuración satisfactoria" en la pantalla. Dado a los diferentes entornos de internet es posible que el estado del dispositivo todavía muestre "fuera de línea", cuando esto ocurre el usuario debe apagar el A/A y encenderlo de nuevo al cabo de unos minutos. Será necesario hacer una actualización para asegurarse que el estado del dispositivo sea "en línea".

#### USO DE LA APP

Asegurar que ambos dispositivos, móvil y aire acondicionado están conectados a internet antes de usar la aplicación. Para controlar el aire acondicionado seguir los siguientes pasos:

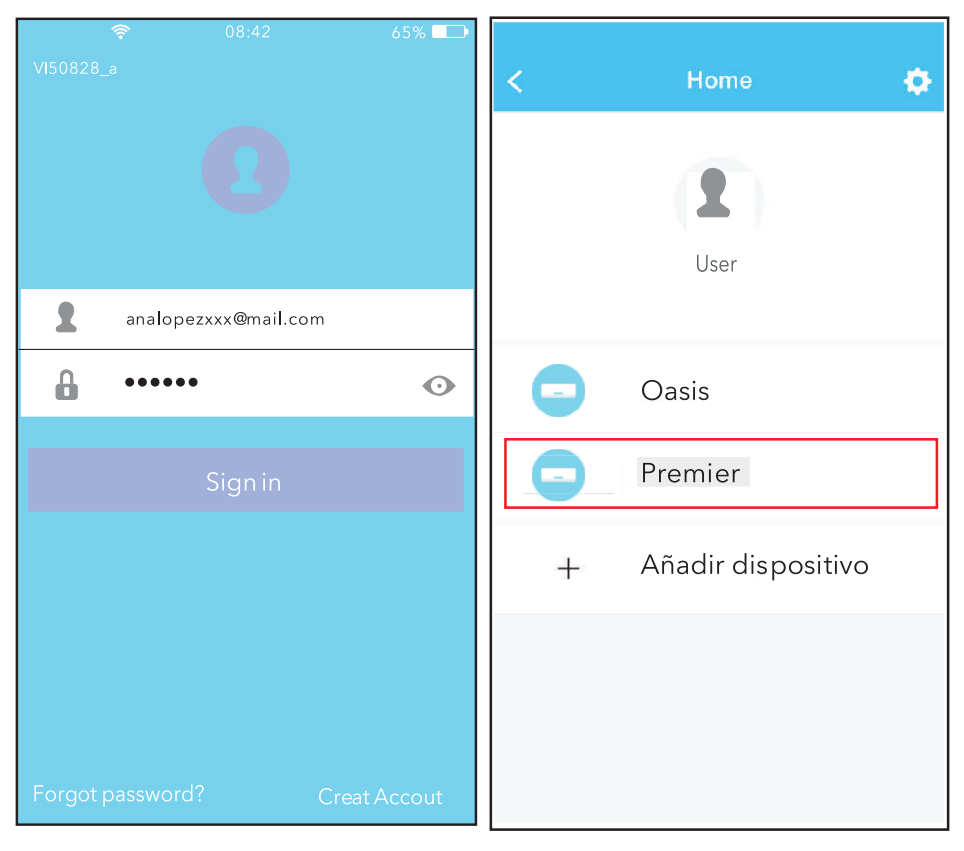

- Introducir su dirección de correo electrónico y la contraseña, hacer click en "Sign in"
- 2 Seleccionar la unidad de aire acondicionado para entrar en el interfaz del menú principal.

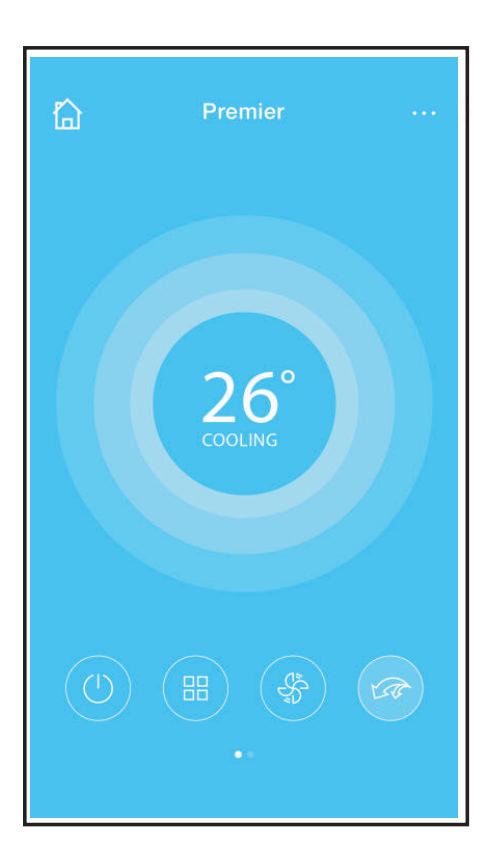

(3) El usuario puede controlar el encendido / apagado del aparato de aire acondicionado, el estado, modo de funcionamiento, la temperatura, velocidad del ventilador, etc.

#### Nota

No todas las funciones de la aplicación están disponibles en la unidad de aire acondicionado. Por ejemplo: ECO, Turbo, Función Lamas Izda y Dcha, Función Lamas Arriba y Abajo. Utilizar el manual de usuario para encontrar más información.

#### FUNCIONES ESPECIALES

Incluye: encendido y apagado del temporizador, calefacción 8°C, Sleep.

#### Nota

Si la unidad no dispone de las funciones arriba mencionadas, la función desaparecerá de la lista de funciones.

#### Encendido y apagado del Temporizador

El usuario puede programar el encendido y apagado de la unidad A/A a una hora específica. El usuario también puede elegir funcionamiento circular para mantener el control del A/A bajo una programación.

| <          | Function                  | ٥          | <          | Function                  | ٥          |
|------------|---------------------------|------------|------------|---------------------------|------------|
| Timer O n  | <b>18:00</b><br>Mon.Tues. |            | Timer O n  | <b>18:00</b><br>Mon.Tues. |            |
| Timer O ff | 02:00<br>Mon.Tues.        | $\bigcirc$ | Timer O ff | 02:00<br>Mon.Tues.        | $\bigcirc$ |
| 8° Heating |                           | 0          | 8° Heating |                           | 0          |
| Sleep      |                           | $\bigcirc$ | Sleep      | -//-                      | $\bigcirc$ |
|            |                           |            |            |                           |            |
| Check      |                           | >          | Check      |                           | >          |
|            |                           |            |            |                           |            |

| <      | Tim | ок |         |
|--------|-----|----|---------|
|        | 0.8 | 48 |         |
|        | 09  | 49 |         |
|        | 10  | 50 |         |
|        | 11  | 51 |         |
|        |     |    |         |
| Repeat |     |    | Mon,Tue |
|        |     |    |         |
|        |     |    |         |
|        |     |    |         |

| <         | Repeat |
|-----------|--------|
| Monday    | 0      |
| Tuesday   | 0      |
| Wednesday |        |
| Thursday  |        |
| Friday    |        |
| Saturday  |        |
| Sunday    |        |
|           |        |

#### FUNCIONES CALEFACCIÓN 8°C

Con un solo clic, el usuario puede dejar funcionando el A/A en calefacción a 8°C. Cuando sale de casa, esta función puede proteger sus muebles contra daños por heladas.

| <          | Function                  | ٥          |
|------------|---------------------------|------------|
| TimerOn    | <b>18:00</b><br>Mon.Tues. |            |
| Timer O ff | 02:00<br>Mon.Tues.        | $\bigcirc$ |
| 8° Heating |                           | $\bigcirc$ |
| Sleep      | ~~                        | $\bigcirc$ |
|            |                           |            |
| Check      |                           | >          |
|            |                           |            |

#### SLEEP

El usuario puede personalizar la comodidad de su "sueño" programando una temperatura deseada.

| <          | Function                  | ٠          | < Sleep OK     |
|------------|---------------------------|------------|----------------|
| TimerOn    | <b>18:00</b><br>Mon.Tues. |            | *C             |
| Timer O.ff | <b>02:00</b><br>Mon.Tues. | $\bigcirc$ |                |
| 8° Heating |                           | $\bigcirc$ | Oh 2h 4h 6h 8h |
| Sleep      |                           | $\bigcirc$ | edit           |
|            |                           |            | young          |
| Check      |                           | >          | Elder          |
|            |                           |            | Children       |

#### FUNCIÓN CHECK

El usuario puede simplemente comprobar el estado de funcionamiento de A/A con esta función. Al terminar este procedimiento, puede mostrar los elementos normales y anomalías e información detallada.

| < Check             | < Check   |        |
|---------------------|-----------|--------|
|                     | Testing   | 97 🗄 🥑 |
|                     | Normal    | 97 🕴 🥑 |
|                     | Abonormal | 0 🥝    |
|                     |           |        |
| Scanning: Condenser |           |        |
| Cancel              |           |        |
|                     | Done      |        |

| < Detail                  |  |
|---------------------------|--|
| Abnormal:0                |  |
| Normal:97                 |  |
| Compressor frequency      |  |
| Compressor current        |  |
| Outdoor machine current t |  |
| Evaporator temperature    |  |
| Condenser temperature     |  |
| Exhaust temperature       |  |
| Outdoor temperature       |  |

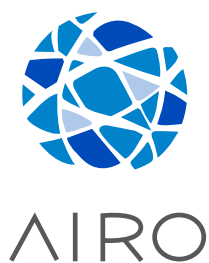

## NetHome Plus APP MANUAL DE USUARIO Instalación | Funcionamiento | Configuración Wi-Fi

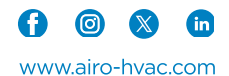